## TUTORIAL PRÊMIO IDEIA

1. Acesse a página do MEC – Desafio da Sustentabilidade pelo link: premioideia.mec.gov.br

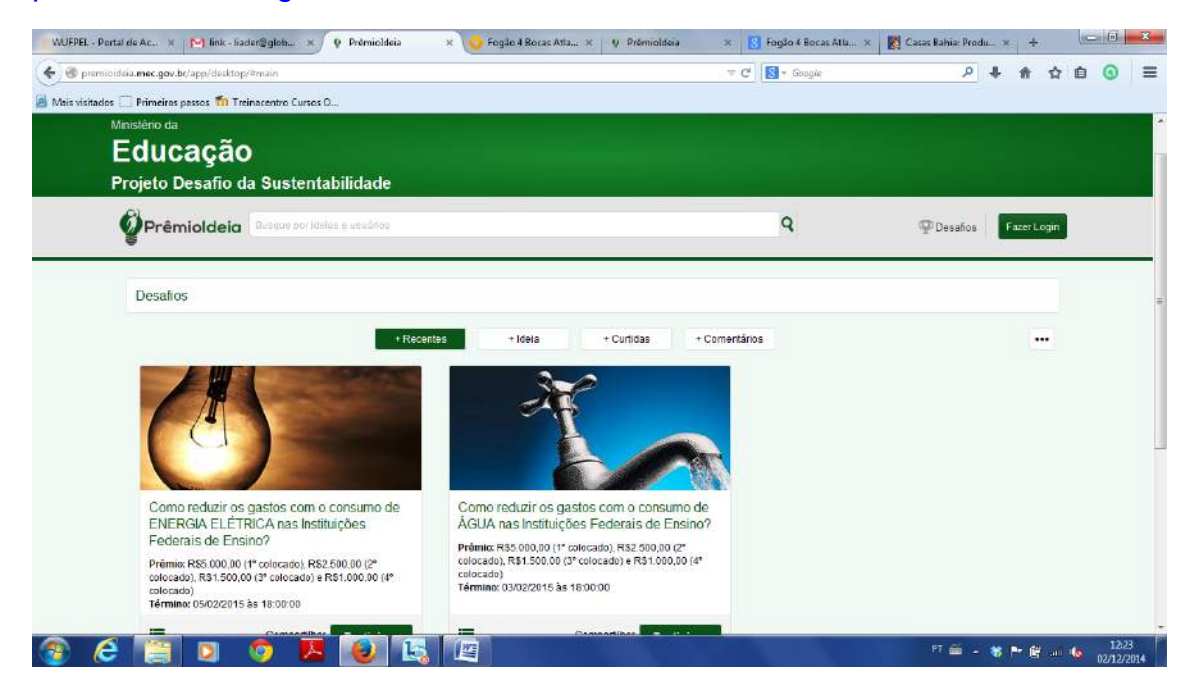

2. Clique em "Fazer Login" e, depois, em "Cadastrar".

| Note statutes Interesting and Interesting Control of Control of Co                                                                                                    | 🛞 premioideia.mec.gov.br/app/decktop/#main                |                                           | 🐨 😋 🖥 🗧 Google                                       | 오 🖡 🏦 🏠 🙆 🧿          |
|----------------------------------------------------------------------------------------------------|-----------------------------------------------------------|-------------------------------------------|------------------------------------------------------|----------------------|
|                                                                                                    | 1ais visitados 🦳 Primeiros passos 🍈 Treinacentro Cursos O |                                           |                                                      |                      |
| Protect Desaflo da Sustentabilidade                                                                                                    |                                                           |                                           |                                                      |                      |
| Projecto Desafio da Sustentabilidade                                                                                                    | Educação                                                  |                                           |                                                      |                      |
| Constraints     Desation     Desation                                                                                                    |                                                           |                                           |                                                      |                      |
| Desailos     Desailos     Já sou cadastrado <ul> <li> <ul> <li> <ul> &lt;</ul></li></ul></li></ul> | Chan a start start                                        |                                           | 0                                                    |                      |
| Descalors       Jà sou cadastrado       Ouero me cadastrar         Descalors       E-mail       OPF         E-mail       Senha       Cadastra         Senha       Senha       Cadastra         Senha       Accesar       Cadastra         Senha       Cadastra       Cadastra         Senha       Accesar       Cadastra         Senha       Accesar       Cadastra         Senha       Accesar       Cadastra         Senha       Accesar       Cadastra         Senha       Accesar       Cadastra         Senha       Cadastra       Cadastra         Senha       Accesar       Cadastra         Senha       Cadastra       Cadastra         Senha       Cadastra       Cadastra         Senha       Cadastra       Cadastra         Senha       Cadastra       Cadastra         Senha       Cadastra       Cadastra         Senha       Cadastra       Cadastra         Senha       Cadastra       Cadastra         Senha       Cadastra       Cadastra         Senha       Cadastra       Cadastra         Senha       Conon caduzin con con catastra       Cada                                                                                                    | Premioldeid                                               | Bem-vindo ao Prêmioldeia!                 | 8                                                    | W Desahos Mangalosmo |
| Desail os <ul> <li>E-mail</li> <li>Como reduzir os gastos com o con</li> <li>E-gued minta senta</li> <li>Accessar</li> </ul> Condete-se com o Linkedin <ul> <li>Condete-se com o Linkedin</li> </ul> <ul> <li>Condete-se com o Linkedin</li> <li>Condete-se tomo (1º colecado) e 851.000.00 (1º colecado) e 851.000.00 (1º colec</li></ul>                                                                                                    |                                                           | Já sou cadastrado                         | Quero me cadastrar                                   |                      |
| E-mail       Guidastrar         Senhu       Codastrar         Senhu       Codastrar         Senhu       Codastrar         Como reduzir os gastos com o con       Conecte-se com o Linkedin         Excession       Conecte-se com o Linkedin         Excession       Conecte-se com o Linkedin         Prémix R85 000 80 (1º colecaso)       Prémix R85 0000 00 (2º colecaso)         Prémix R85 000 80 (1º colecaso) s R85 000.00 (2º colecaso)       Prémix R85 000.00 (2º colecaso)         Térmane (05022015 às 100:00)       Conecte-se 10:0000 (2º colecaso)                                                                                                    | Desalios                                                  | • E-mail O CPF                            | Cadastre-se no Prémioldeia envie ideias e            |                      |
| Como reduzir os gastos com o con<br>Como reduzir os gastos com o con<br>ENERGIA EL ÉTRICA pas hebituições<br>Pederalis de Ensino?<br>Prémius R50 000 (17 colorado), R52 500 60 (27<br>solocado), R53 500,00 (27 colocado) s R51,000,00 (17<br>el consolitado en el consolitado en el consolitado en el consolitado en el consolitado<br>Prémius R55 000 (17 colorado), R52 500 60 (27<br>colocado),<br>Términe: 050729(15-84 18:00;00) (17 colocado), R52 500 60 (27<br>colocado),<br>Términe: 050729(15-84 18:00;00) (17 colocado), R52 500 (27<br>colocado),<br>Términe: 050729(15-84 18:00;00) (17 colocado), R52 500 60 (27<br>colocado),<br>Términe: 050729(15-84 18:00;00) (17 colocado), R52 500 (27<br>colocado),<br>Términe: 050729(15-84 18:00;00) (17 colocado), R52 500 (27<br>colocado),<br>Términe: 050729(15-84 18:00;00) (17 colocado), R52 500 (27<br>colocado),<br>Términe: 050729(15-84 18:00;00) (17 colocado), R52 500 (27<br>colocado),<br>Términe: 050729(15-84 18:00;00) (17 colocado), R52 500 (27<br>colocado),<br>Términe: 050729(15-84 18:00;00) (17 coloc                                                                                                    |                                                           | E-mail                                    | dispute ófirmos prêmios:                             |                      |
| Como reduzir os gastos com o con         Como reduzir os gastos com o con         Como reduzir os gastos com o con         Exercitado de la conscience o com o con         Exercitado de la conscience o com o con         Exercitado de la conscience o com o con         Premise R85 000 00 (1º colocado) e R50.000,00 (1º colocado), R32 000,00 (2º colocado), R32 000,00 (2º colocado                                                                                                    | the life of                                               |                                           | Cadastrar                                            |                      |
| Esqued minha senha     Accessor       Ouero me conectar com as redes socials     Ouero me conectar com as redes socials       Como reduzir os gastos com o con     Conecte-se com o Facebook     Im Conecte-se com o Linkedin       ENERGAR ELETRICA has Instituições     Provide reduzir os dos (1 minha senha)     RES 000,00 (2*       Prémius RES 000 80 (1* colorado)     RES 000,00 (2*     Prémius RES 000,00 (2*       Prémius RES 000 80 (1* colorado)     RES 000,00 (2*     Colorado)       Térmane: 050722015 às 1800;00 (2*     Térmane: 050722015 às 1800;00 (2*                                                                                                    |                                                           | Seina                                     |                                                      |                      |
| Como reduzir os gastos con o con       Conecte-se con o Facebook       Im       Conecte-se con o Linkedin         ENERGIA ELÉTRICA has Instituções       Prémix R55 000,00 (2* colocado) a R51,000,00 (2* colocado), R52 200,00 (2* colocado), R53 200,00 (2* colocado), R53 200,00 (2* colocado), R53 200,00 (2* colocado), R53 200,00 (2* colocado), R55 200,00 (2* colocado), R55 200,00 (2* colocado), R55 200,00 (2* colocado) a R51,000,00 (2* colocado), R55 200,00 (2* colocado), R55 200,00 (2* colocado                                                                                                    | 14                                                        | Esqueci minha senha Acessar               |                                                      |                      |
| Como reduzir os gastos com o Conecte-se com o Pacebook în Conecte-se com o Linkedin<br>ENERGIA ELETRICA nas Instituições<br>Frederais de Ensilha?<br>Prémius R5 000 80 (1º colecado) 882 500 80 02°<br>colecado). T35 300,00 (2º colecado) 882 500 80 02°<br>colecado).<br>Términe: 050022015 85 180000                                                                                                    |                                                           | Quero me conecta                          | r com as redes sociais                               |                      |
| Como reduzir os gastos com o con<br>ENERGIA ELETRICA nas instituições<br>Federalis de Ensitivações<br>opicado), R31300,00 (2° colecado), R32,500,00 (2°<br>colecado), R31300,00 (2° colecado), R32,500,00 (2°<br>colecado), R31300,00 (2° colecado), R31300,00 (2°<br>colecado), R31300,00 (2° colecado), R31300,00 (2°<br>colecado), R31300,00 (2° colecado), R31300,00 (2°<br>colecado), R31300,00 (2° colecado), R31300,00 (2°<br>colecado), R31300,00 (2° colecado), R31300,00 (2°<br>colecado), R31300,00 (2° colecado), R31300,00 (2°<br>colecado), R31300,00 (2° colecado), R31300,00 (2°<br>colecado), R31300,00 (2° colecado), R31300,00 (2°<br>colecado), R31300,00 (2°<br>colecad                                                                                                    |                                                           | Constitu de com o Esterbook               | ina - Donasta so som a Linkadia                      |                      |
| ENERGIA ELETRICA as instituições                                                                                                    | Como reduzir os gastos com o ci                           | Conecie-se com o raceccox                 |                                                      |                      |
| Prémiu: R85 000.00 (1º colecado), R82.500.00 (2º         colocado), R83.500,00 (2º colecado) e R81.000.00 (2º           colocado), R83.500,00 (2º colecado) e R81.000.00 (1º         colocado), R83.500,00 (2º colecado) e R81.000.00 (1º           colocado)         Térmane.050022015 às 130000         rational man.000.000 (1º           Térmane.050022015 às 130000         rational man.000.000 (1°                                                                                                    | ENERGIA ELETRICA eas Institui<br>Federais de Ensino?      | çõ <del>les: Avadav has maintanções</del> | PERCENTERS CAN BE CONSTRUCT                          |                      |
| Colocado), R3 500,00 2° Colocado y e1821.000.00 (I*<br>colocado)<br>Términe: 05/022015 às 18:00:00<br>Términe: 05/022015 às 18:00:00                                                                                                    | Prómia: R\$5,000.00 (1* colocado), R\$2.51                | 00,00 (2* colorado), R\$1,500,09 (3* co   | Laud), Hda, bull, to ge<br>blogado) e RS1 050,00 (4* |                      |
| Termink 05/02/2015-88 18:00/01                                                                                                    | colocado), H31, 500,00 (3° colocado) e H5<br>(colocado)   | Termino: 03/02/2015 às 180                | 00:00                                                |                      |
|                                                                                                    | Termino 05/02/2015 as 10:00:00                            | 1 11-11 No.                               |                                                      |                      |

| 🐨 premioideia.mec.gov.br/app/decktop/#reain                                                                                             |                                                                                      | T C Google                                                                                                    | 2 🖡 🗍 🕤           |
|----------------------------------------------------------------------------------------------------|--------------------------------------------------------------------------------------|----------------------------------------------------------------------------------------------------|-------------------|
| aistidades ⊡ Primeiras passos 171 Treinascentre Curres D<br>Manastanto da<br>Educação<br>Projeto Desafio da Sustentabil                 | Bem-vindo ao Prêmioldeia!                                                            | •                                                                                                    |                   |
| Desalios                                                                                                    | Ja sou cadastrado<br>E-mail © CPF<br>E-mail<br>Senha<br>Escused minha senha Accessor | Quero me cadastrar                                                                                                    | Desafoo Facestogo |
| Como reduzir os gastos com o con<br>ENERGIA ELETRICA nas Instituiçã<br>Federalis de Ensino?                                             |                                                                                      | E-inal<br>E-inal<br>Radiglie a suritu<br>Li e estou de acordo Termos de uso e<br>as Políticas de privacidade.<br>Contesto |                   |
| Prómia: R55 000.00 (1º colocado) R52 500<br>colocado), R51 300,00 (3º colocado) e R51 0<br>colocado)<br>Término: 05/02/2015 às 10:00:00 | Quero me conec                                                                       | tar com as redes sociais in Conecte-se com o Linkedin                                                                     |                   |

3. Entre com seus dados. Durante o cadastro será enviado, por **SMS**, uma **senha numérica com quatro dígitos** para confirmação do seu cadastro.

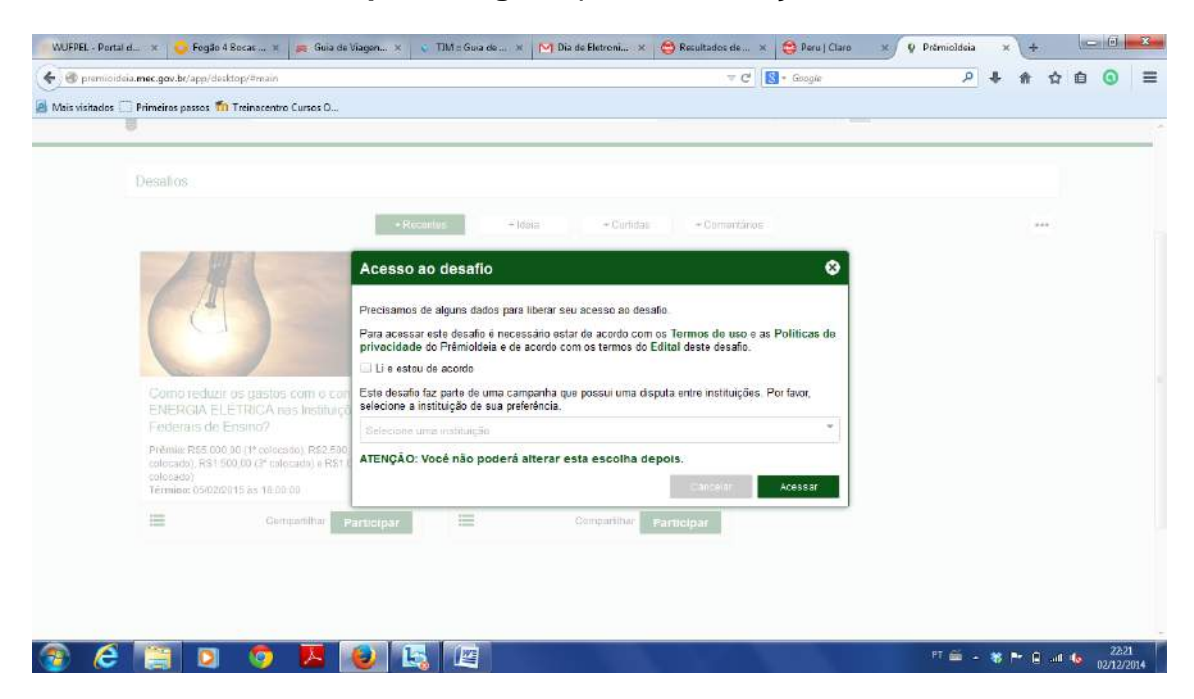

4. Ao inserir este número no campo específico, o cadastro estará COMPLETO, e o seu acesso liberado. Neste momento você escolherá como instituição a **UFPEL – Universidade Federal de Pelotas**, a qual você permanecerá vinculado.

5. Após isto, basta se LOGAR e clicar no DESAFIO escolhido (preferencialmente o de **ENERGIA ELÉTRICA**).

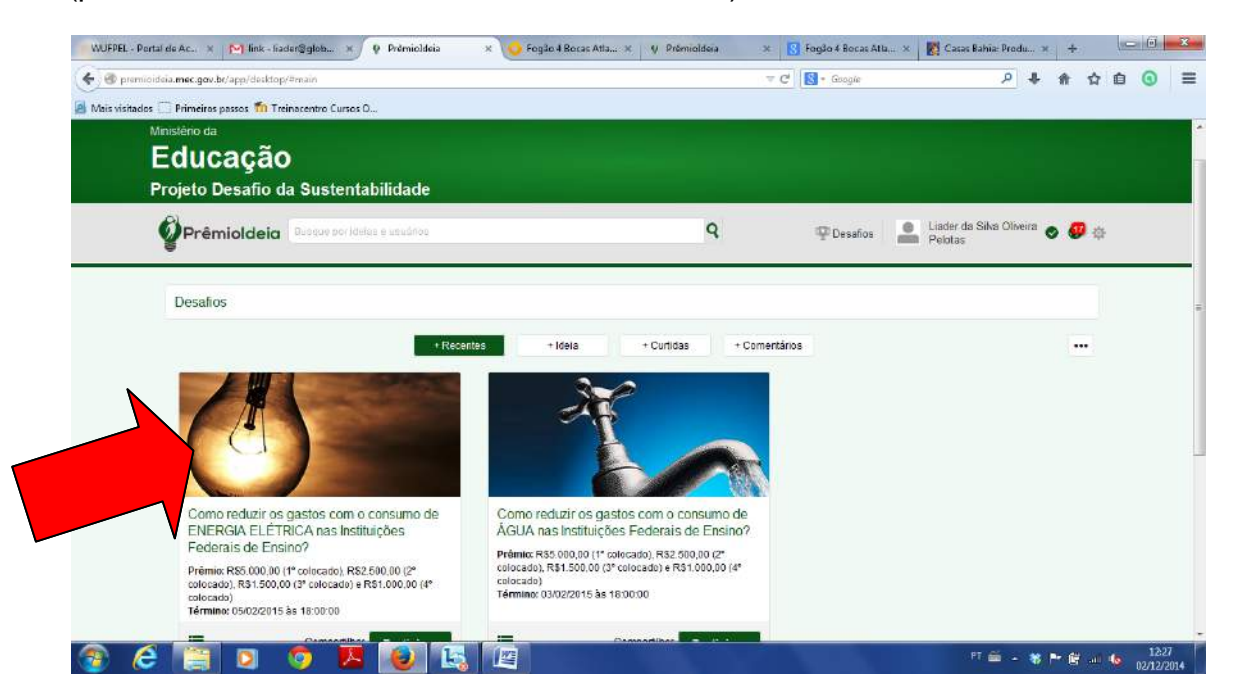

6. Aparecerá a página inicial do DESAFIO.

| 🗲 🛞 premioideia.mec.gov.br/app/desktop/#main                                  | V C Soogie                                                                                                    | و | 4 # | ☆ 白 | 0 | Ξ |
|-------------------------------------------------------------------------------|----------------------------------------------------------------------------------------------------|---|-----|-----|---|---|
| Mais visitados 🦳 Primeiros passos 👘 Treinacentro Cursos O                     |                                                                                                    |   |     |     |   |   |
| 10                                                                            |                                                                                                    |   |     |     |   |   |
| Desallos                                                                      |                                                                                                    |   |     |     |   |   |
|                                                                               | - Rocalidas     - Ideita     - Carrictas     - Carrictas     - Carrictas                                                                                                    |   |     | 10  |   |   |
|                                                                               | Acesso ao desafio 😵                                                                                                    |   |     |     |   |   |
| /4                                                                            | Precisamos de alguns dados para liberar seu acesso ao desaño.                                                                                                    |   |     |     |   |   |
|                                                                               | Para acessar este desafio é necessário estar de acordo com os Termos de uso e as Políticas de<br>privacidade do Prémididais e de acordo com os termos do Edital deste desafio. |   |     |     |   |   |
|                                                                               | Li e estou de acordo                                                                                                    |   |     |     |   |   |
| Com                                                                           | Este desafio faz parte de uma campanha que possui uma disputa entre instituições. Por favor,<br>selecione a instituição de sua preferência.                                    |   |     |     |   |   |
| Federa                                                                        | Selecione uma instituição                                                                                                    |   |     |     |   |   |
| Prémie: R: (1º colocado), R\$2 (<br>colocado), R\$1 500,00 (3º tolocado), e P | ATENÇÃO: Você não poderá alterar esta escolha depois.                                                                                                    |   |     |     |   |   |
| colocado)<br>Términa: 05/02/2015 às 18:00:00                                  | Cancelar Acessar                                                                                                    |   |     |     |   |   |
| Gernjamilhar                                                                  | Participar E Composition Participar                                                                                                    |   |     |     |   |   |
|                                                                               |                                                                                                    |   |     |     |   |   |
|                                                                               |                                                                                                    |   |     |     |   |   |
|                                                                               |                                                                                                    |   |     |     |   |   |
|                                                                               |                                                                                                    |   |     |     |   |   |

7. No primeiro acesso, será importante que você marque o campo "**Li e estou de acordo**".

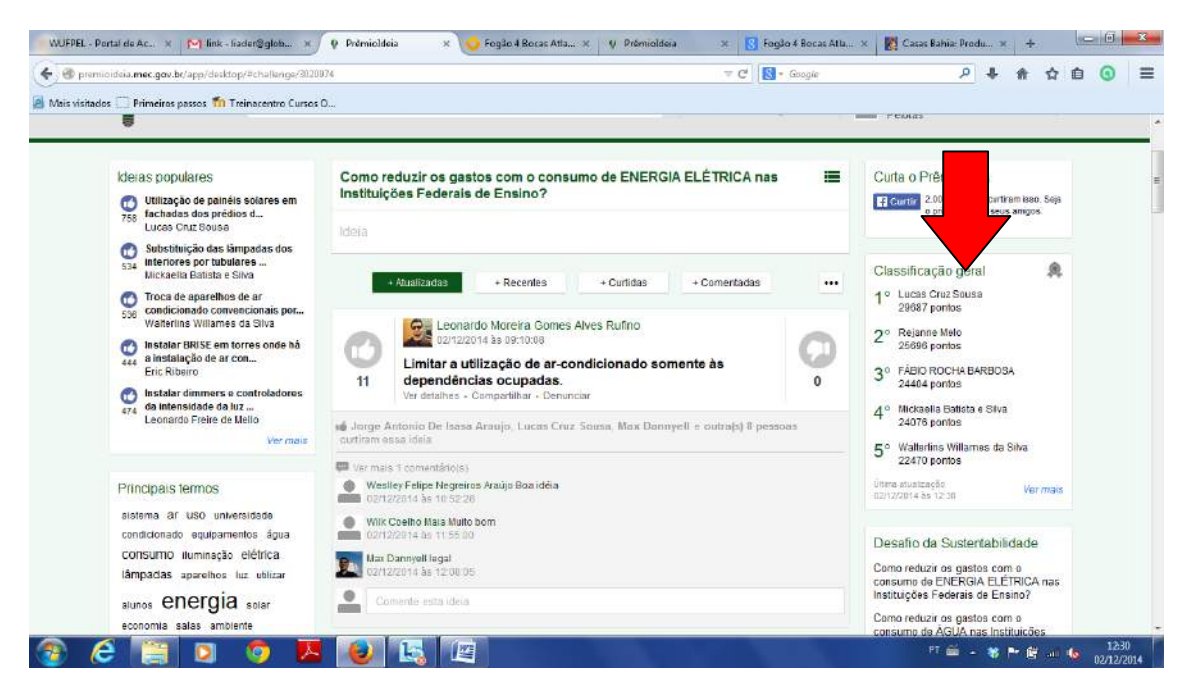

8. Para encontrar as **ideias da UFPEL** vá até CLASSIFICAÇÃO - UNIVERSIDADES, à direita da tela, e escolha "**ver mais**" ao pé do quadro.

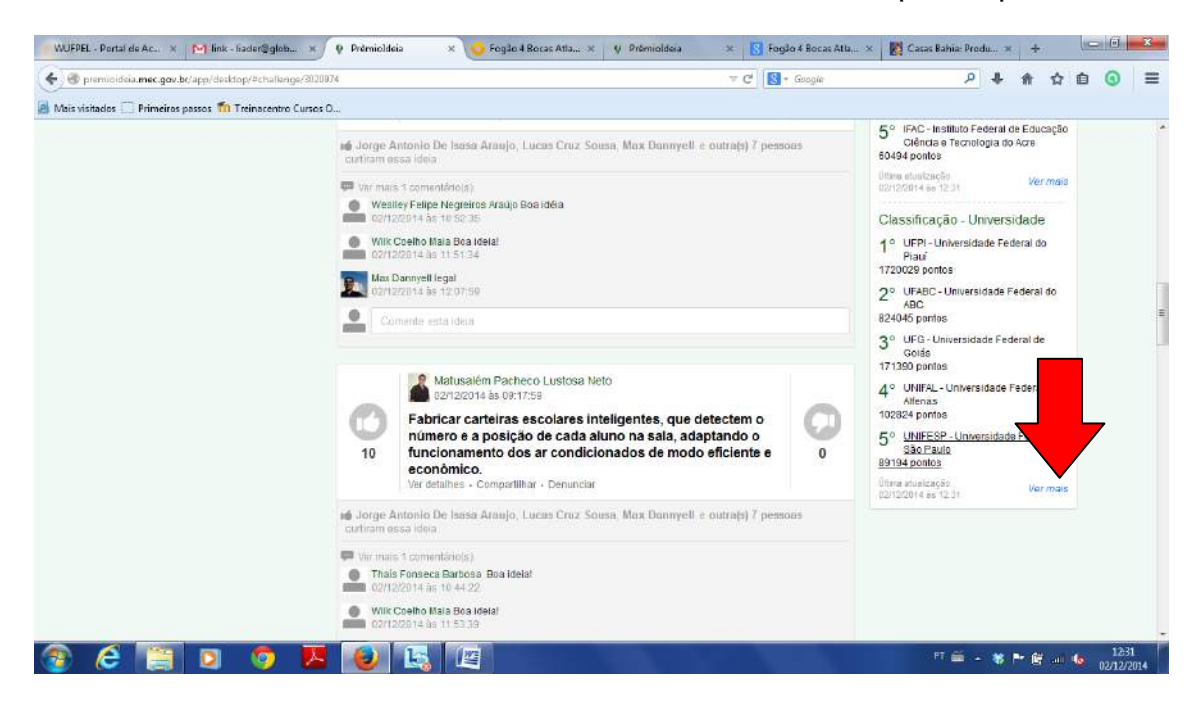

9. Aparecerá a tela com a classificação atualizada das instituições. Clique em "ver mais" após o 10º colocado e repita o processo até aparecer a UFPEL.

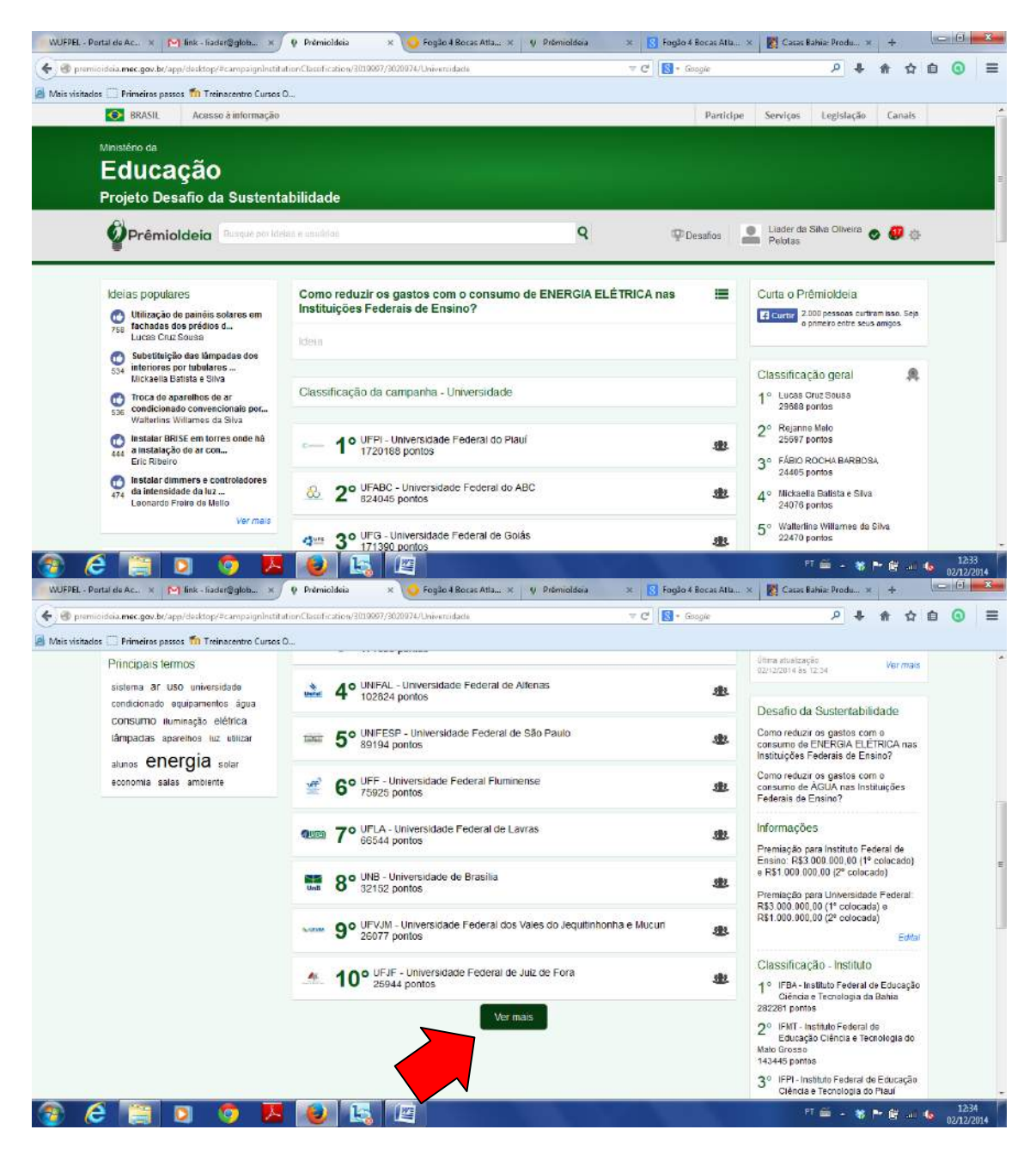

10. Depois, clique no nome da UFPEL.

| WUFPEL - Portal de [M] link - fiader@gl                     | 🥥 Fogdio 4 Bocas 💡 Prêmioldeia 🗴 👔                  | Fogão 4 Bocas 📝 Casas Bahia: Pr 🚺 preço de dnib | u Önibus Urbanos M + |         |
|-------------------------------------------------------------|-----------------------------------------------------|-------------------------------------------------|----------------------|---------|
| 🗲 🕲 premioideia.mec.gov.br/app/desktop/#campaignInstitut    | Classification/3019997/3020974/Universidade         | ≂ C <sup>i</sup> Soogle                         | ۴ 4 ۹                | ☆ @ ③ ≡ |
| 🗿 Mais visitados 🦳 Primeiros passos 🌇 Treinarentro Cursos D |                                                     |                                                 |                      |         |
|                                                             | 32° UFPE - Universidade Federal de F<br>2026 pontos | ernambuco 🏨                                     |                      |         |
|                                                             | 33° UFOP - Universidade Federal de O<br>1810 pontos | Duro Preto                                      |                      |         |
|                                                             | 49 pontos                                           | araiba 🎂                                        |                      |         |
|                                                             | 1457 pontos                                         | Vinas Gerais 🎂                                  |                      |         |
|                                                             | 1413 pontos                                         | ral do Rio de Janeiro 🏨                         |                      |         |
|                                                             | 37° UFAC - Universidade Federal do A<br>1360 pontos | kre 🏙                                           |                      |         |
|                                                             | UFPEL - Universidade Federal de<br>1324 pontos      | Pelotas 🏦                                       |                      |         |
|                                                             | UNILA - Universidade Federal da In<br>1279 pontos   | ntegração Latino-Americana 🔐                    |                      |         |
|                                                             | 40° UTFPR - Universidade Tecnológica<br>1247 pontos | a Federal do Paraná 🏼 🅸                         |                      |         |
|                                                             | Verma                                               | is                                              |                      |         |
| 📀 🤌 🔚 🖸 🧔 🗷                                                 | ۷ 🔄 🛤                                               |                                                 | म 🛎 - 🕷 🏲 🗑          |         |

11. Aparecerão todas as ideias dadas pelos usuários da UFPEL.

12. Então, é só curtir (+15 pontos) e comentar (+1 ponto), dando destaque para sua instituição.

13. Lembre-se: o primeiro lugar receberá **R\$3.000.000,00** e o segundo **R\$1.000.000,00**, para serem utilizados em ações de eficiência energética em 2015.

14. Para você dar uma IDEIA é muito fácil: clique na pergunta, coloque sua ideia, faça uma breve descrição e, depois, diga para seus colegas, amigos, parentes ou qualquer outro ser que tenha uma combinação de **CPF + Telefone** para fazer o mesmo.

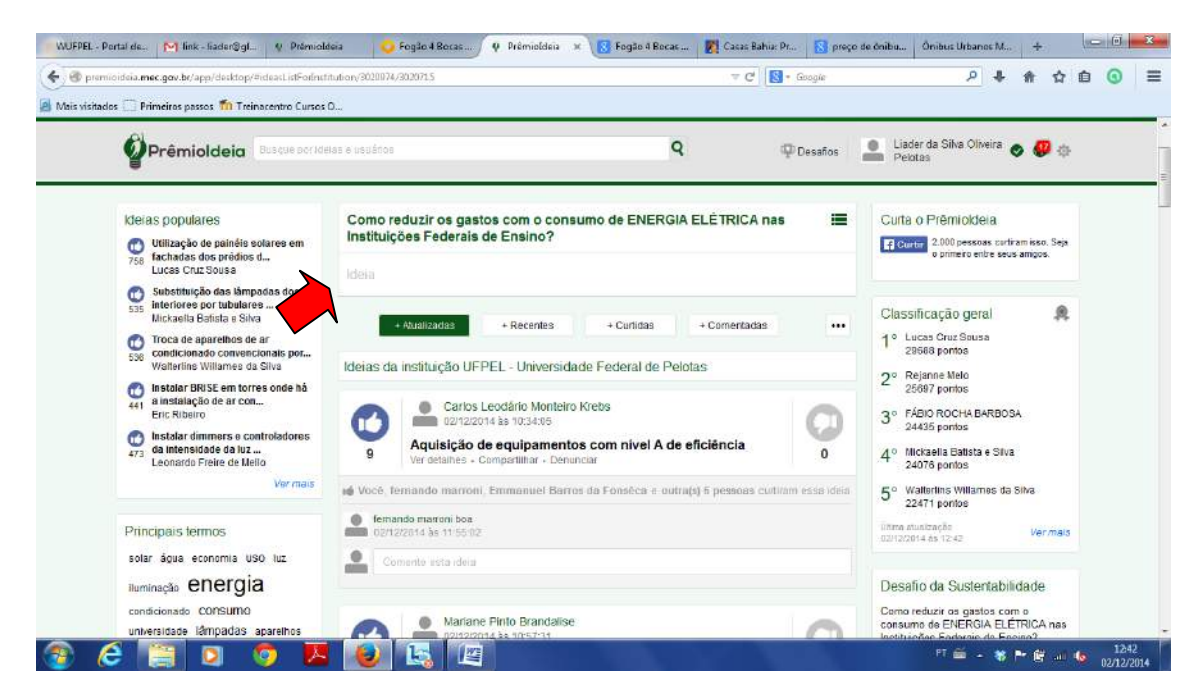